## Creating a new client

In the Evidence Mapper home screen, go to "Clients", then "Create a new client".

You will then be presented with the "Add client" screen.

| Home > Clients                       |                            |
|--------------------------------------|----------------------------|
| Add client                           |                            |
| Client details                       |                            |
| Organisation Name *                  |                            |
|                                      | Fill in the necessary clie |
| Department                           | change the branding an     |
| Telephone                            | Then, create the client a  |
|                                      | dotoilo                    |
| Address                              | detaits.                   |
|                                      |                            |
|                                      | Click "Save".              |
| Upload new logo Upload a file Browse | Your client is now creat   |
|                                      |                            |
| Primary branding colour              |                            |
| #000000                              | You can edit any of the    |
| Font colour                          |                            |
| #FFFFF                               |                            |
|                                      |                            |

## For additional support, please contact evidencemap@crystallise.com

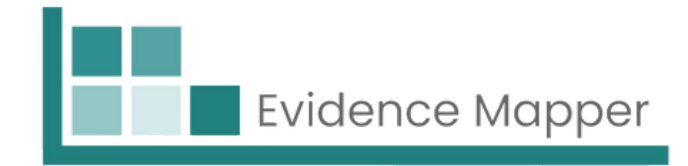

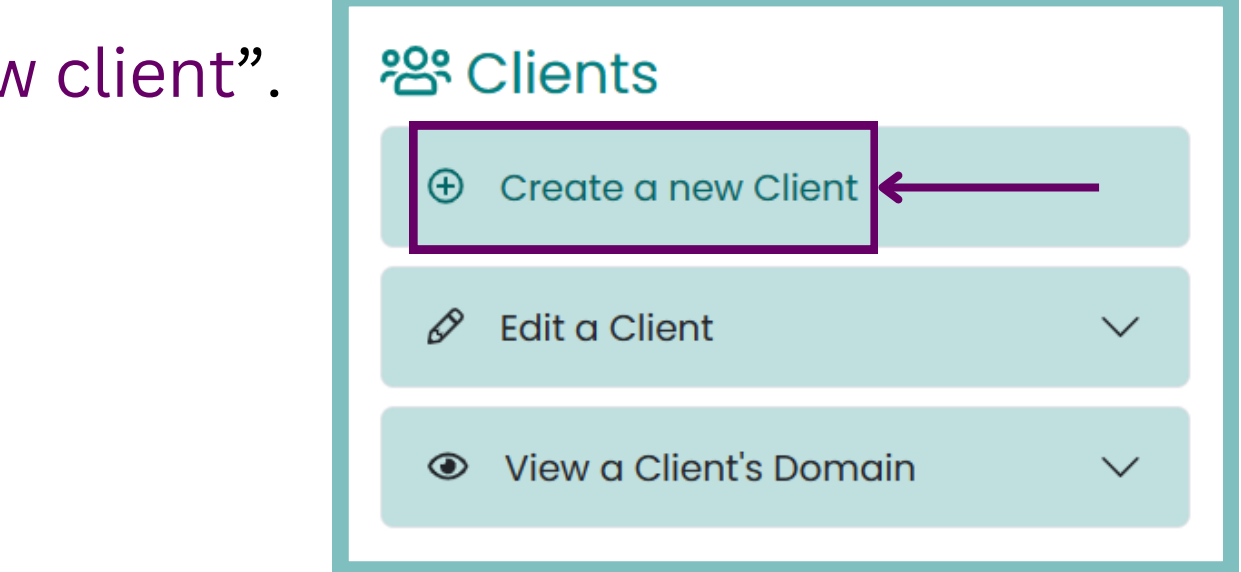

ent details. You have the option to nd font colours.

administrator by filling in the relevant

ed.

se details at a later point if needed.

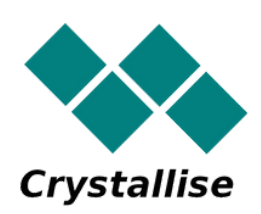